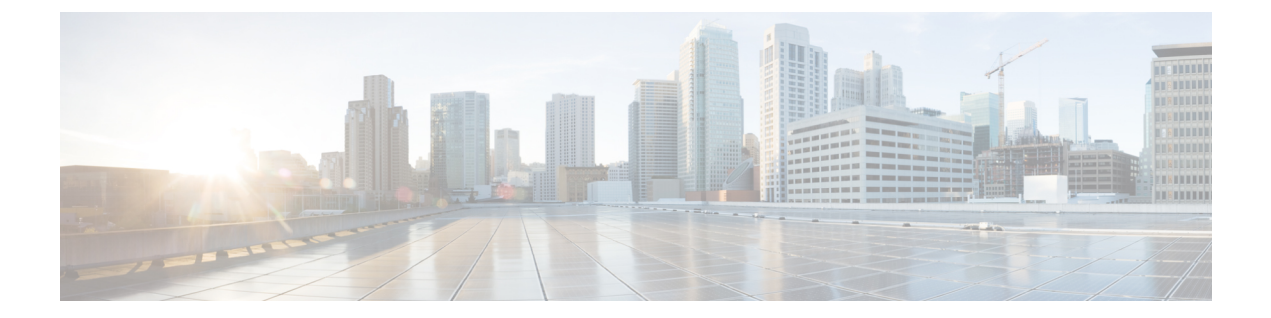

## **Cisco WAE** モデリングデーモン(WMD)の 構成

Cisco WMDは、メモリ内にリアルタイムのネットワークモデルを提供します。DAREは(NIMO から)ネットワークの変更を受け取り、これらの変更を含むパッチを Cisco WMD に送信します。Cisco WMD および DARE の動作の詳細については、概要の章を参照してください。

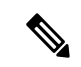

(注) WMDで使用できないデータおよび過去のデータは、見出しIgnoredTablesおよびIgnoredColumnsの下にある <run-directory>/packages/cisco-wae-modeling-daemon/priv/etc/sql-patch-config.txtにリストされています。

DARE および WMD を設定するには、次のトピックを参照してください。

• WAE モデリングデーモン (WMD) の構成 (1ページ)

## WAEモデリングデーモン(WMD)の構成

WMD は、メモリ内のネットワークのほぼリアルタイムの表現(モデル)を提供して、アプリ ケーションがそのモデルにアクセスできるようにします。SAgE から変更を取得します。

この手順では、エキスパートモードを使用してWMDを設定する方法について説明します。一 方、WAE UI を使用して、WMDを構成することもできます。Cisco WAE UI から、[WMD設定 (WMD Configuration)]をクリックし、以下の情報を使用して WMD を設定します。[保存 (Save)]をクリックして、設定を保存します。

## 始める前に

次の情報が手元にあるか、構成されている必要があります。

- •最終ネットワークモデル名
- 設計 RPC

- ステップ1 エキスパートモードから、[/wae:wae/components/wmd:wmd]に移動し、[設定 (config)]をクリックします。
- ステップ2 [network-name] ドロップダウンリストから、最終ネットワークモデルを選択します。
- ステップ3 [enable] ドロップダウンリストから [true] を選択して WMD を有効化します。
- ステップ4 [rpc-connection] をクリックして、設計 RPC 値を入力します。
- **ステップ5** [app-subscriber-connections] をクリックし、すべての自動化アプリケーション接続のホストとポートの情報 を入力します。
- ステップ6 [dare] をクリックして、次の値を入力します。
  - [dare-destination]: 最終ネットワークモデルを選択します。
  - •[connection-attempts]: 接続が再確立されるまでの再接続の試行回数を入力します。
  - [connection-retry-delay]: 接続試行の間隔(秒単位)を入力します。

## 例

WAE CLI (構成モード)の例:

# wae components wmd config network-name <final\_model\_name> dare dare-destination
<dare\_model\_name>

翻訳について

このドキュメントは、米国シスコ発行ドキュメントの参考和訳です。リンク情報につきましては 、日本語版掲載時点で、英語版にアップデートがあり、リンク先のページが移動/変更されている 場合がありますことをご了承ください。あくまでも参考和訳となりますので、正式な内容につい ては米国サイトのドキュメントを参照ください。